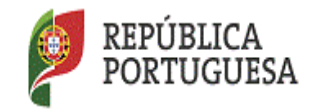

DGAE Direção-Geral da Administração Escolar

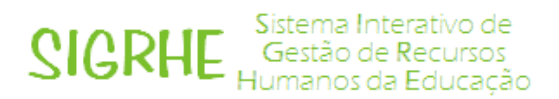

# Mobilidade Estatutária para o ano escolar 2016/2017

# Formalização do pedido de mobilidade pela Entidade Proponente

# Manual de Utilizador

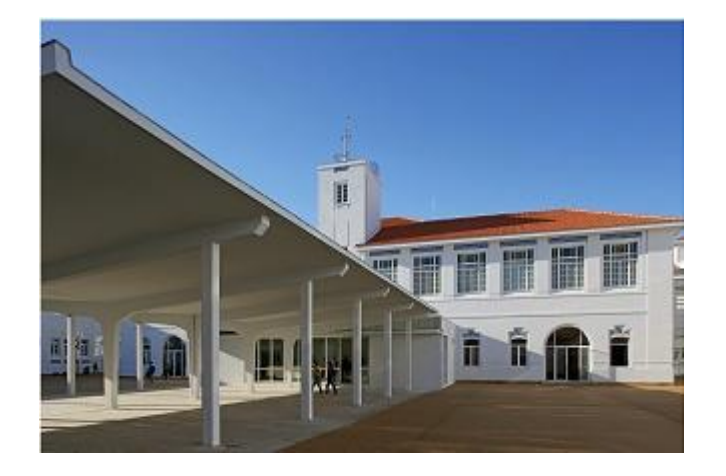

abril 2016

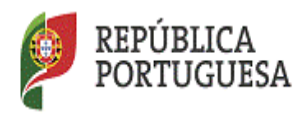

DGAE Direção-Geral da Administração Escolar

# ÍNDICE

| 1. Enquadramento                                                 | 3 |
|------------------------------------------------------------------|---|
| 1.1 Tipologia                                                    | 3 |
| 1.2 Remunerações                                                 | 3 |
| 2. Aspetos gerais                                                | 3 |
| 2.1 Esqueceu-se dos dados de acesso à aplicação?                 | 3 |
| 3. Acesso à aplicação                                            | 4 |
| 4. Contactos Úteis                                               | 4 |
| 5. Prazo                                                         | 4 |
| 6. Formalização do pedido de mobilidade pela Entidade Proponente | 5 |

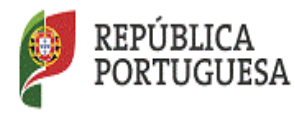

## 1. Enquadramento

O Estatuto da Carreira dos Educadores de Infância e dos Professores dos Ensinos Básicos e Secundário (ECD), aprovado pelo Decreto-Lei n.º 139-A/90, de 20 de abril, na redação dada pelo Decreto-Lei n.º 41/2012, de 21 de fevereiro, prevê nos artigos 67.º a 71.º, conjugados com o n.º 3 do artigo 92.º do anexo à Lei Geral do Trabalho em Funções Públicas, aprovada pela n.º 35/2014, de 20 de junho, os instrumentos de mobilidade aplicáveis "aos docentes com nomeação definitiva em lugar do quadro de agrupamento de escolas, de escola não agrupada ou de zona pedagógica" e que possuem natureza transitória e temporária.

### 1.1 Tipologia

- O artigo 67.º do ECD define as situações enquadráveis na figura de requisição.

- O artigo 68.º do ECD estabelece as funções docentes que configuram o destacamento.

#### 1.2 Remunerações

- Requisição: os encargos financeiros são assegurados pela entidade proponente.

- Destacamento: os encargos são suportados pelos agrupamentos/escolas não agrupadas de provimento/colocação.

### 2. Aspetos gerais

Antes de iniciar a formalização da proposta, sugerimos uma leitura cuidada do enquadramento legal, bem como deste manual de instruções e da Nota Informativa Mobilidade Estatutária para o Ano Escolar 2016-2017, disponível no portal da DGAE.

#### 2.1 Esqueceu-se dos dados de acesso à aplicação?

Para aceder à aplicação da proposta de mobilidade, as entidades proponentes deverão inserir o n.º de utilizador e palavra-chave que lhes foram atribuídos através do registo na aplicação SIGRHE.

Caso não se recorde do número de utilizador ou da palavra-chave, deverá aceder ao portal da DGAE e selecionar *Recuperar Dados de Acesso*, preenchendo os dados solicitados.

| cente                                             | Alterar área | <u>- Página Prin</u> | <u>cipal</u> 📓 Iniciar Sessão | Registo Recuperar Dados de Ac | esso Pesquisa    | Contactos Mapa do Site |
|---------------------------------------------------|--------------|----------------------|-------------------------------|-------------------------------|------------------|------------------------|
| DGAE<br>DIRECÇÃO-GERAL DA ADMINIST RAÇÃO ESCO LAR |              |                      |                               | REPÚBLICA<br>PORTUGUE         | ESA EDUCAÇÃO     |                        |
| DGAE                                              | Concursos    | Carreira             | Avaliação de Desemper         | nho Condições de Trabalho     | Formação Habilit | tações                 |

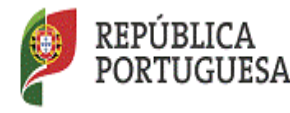

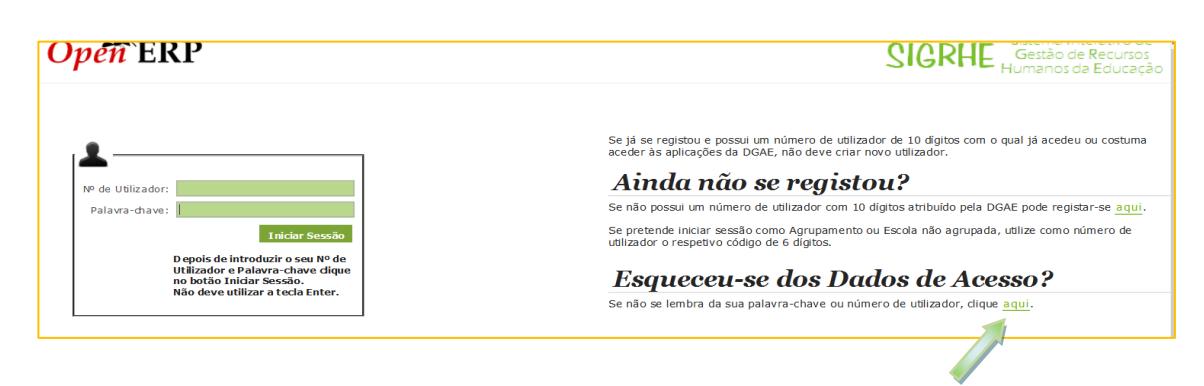

## 3. Acesso à aplicação

A aplicação encontra-se disponível no Portal da DGAE ou diretamente através do endereço: <u>https://sigrhe.dgae.mec.pt/</u>.

**Nota**: A aplicação encontra-se otimizada para o *Google Chrome e o Mozilla Firefox*, sendo compatível também com o Apple *Safari, o Opera e o Microsoft Internet Explorer 8*, pelo que se aconselha a atualização do *software* de acesso à *internet* para as referidas versões, para uma melhor utilização da aplicação.

## 4. Contactos Úteis

Centro de Atendimento Telefónico – CAT: 213 943 480, em funcionamento das 09:30 horas às 17:30 horas (dias úteis).

Centro de atendimento presencial na Direção-Geral da Administração Escolar – Loja DGAE: Av. 24 de Julho n.º 142, 1.º andar, Lisboa, em funcionamento das 09:30 horas às 17:30 horas (dias úteis).

### 5. Prazo

O prazo para efetuar as propostas decorre das 10:00 horas de 27 de abril às 18:00 horas de 09 de maio, de Portugal Continental.

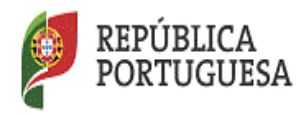

## 6. Formalização do pedido de mobilidade pela Entidade Proponente

Concluído o registo/inscrição da entidade que representa, segue-se a formalização da proposta de mobilidade do(s) docente(s) que pretende para o desempenho de funções nessa mesma entidade, através do separador Situação Profissional.

| GERAL SITU                                                                                       | IAÇÃO PROFISSIONAL                         | MULTIPLATAFORMA DE R                                  | EGISTOS                         |                                 |                     |
|--------------------------------------------------------------------------------------------------|--------------------------------------------|-------------------------------------------------------|---------------------------------|---------------------------------|---------------------|
| Nesta fase, d                                                                                    | leve selecion                              | ar as opções:                                         |                                 |                                 |                     |
| ▶ Mobilidade                                                                                     | \$                                         | rMobilidade Estatutária 2016                          | Proposta - Entidade Proponente  | 1                               |                     |
| GERAL SITUAÇÃO PROFISSIONAL                                                                      | MULTIPLATAFORMA DE REGISTOS                | Voltar à pégina inicial   Estrutura de Menus   Altera | ar Palavra-chave                |                                 |                     |
| Concurso Nacional 2016/2017<br>Portaria n.º 344/2008                                             | Bem vindo(a) à aplicação da Mobilidade Est | atutària 2016 - Proposta da Entidade Proponente.      |                                 |                                 |                     |
| IEFP 2015                                                                                        | Mobilidade Estatutária – P                 | roposta                                               |                                 |                                 |                     |
| <ul> <li>Bolsa Contratação Escola 2015</li> <li>Certificação GR 120</li> <li>Licenças</li> </ul> | SIGLA/CÓDIGO 🗢                             | B.11 NOME ♦                                           | TIPOLOGIA DE ENTIDADE 🌩<br>1955 | CONCELHO 🜩<br>Vila Nova de Gaia | ≪ < 1 - 1 de 1 → )  |
| AEC<br>Mobilidade                                                                                |                                            |                                                       |                                 |                                 | ≪ < 1 - 1 de 1 > )) |
| ✓Mobilidade Estatutária 2016<br>Proposta - Entidade Proponente                                   |                                            |                                                       |                                 |                                 |                     |

Para proceder ao pedido do(s) docente(s) pretendido(s) deverá colocar o cursor sobre a seta verde e pressionar sobre o mesmo, o qual se encontra à direita do ecrã.

| GERAL SITUAÇÃO PROFISSIONAL                       | Voltar à página inicial   Estrutura de Menus  <br>MULTIPLATAFORMA DE REGISTOS             | Alterar Palavra-chave |                     | Home Hor de Eddeeçee |
|---------------------------------------------------|-------------------------------------------------------------------------------------------|-----------------------|---------------------|----------------------|
| Concurso Nacional 2016/2017                       |                                                                                           |                       |                     |                      |
| Portaria n.º 344/2008                             | Bem vindo(a) à aplicação da Mobilidade Estatutária 2016 - Proposta da Entidade Proponente |                       |                     |                      |
| <ul> <li>Horários/Contratação</li> </ul>          |                                                                                           |                       |                     |                      |
| IEFP 2015                                         | Mobilidade Estatutária – Proposta                                                         |                       |                     |                      |
| <ul> <li>Bolsa Contratação Escola 2015</li> </ul> | 0                                                                                         |                       |                     |                      |
| Certificação GR 120                               |                                                                                           |                       |                     | ≪( < 1-1de1 > >>     |
| Lionear                                           | SIGLA/CÓDIGO 🖕 B.1.1 NOME 🖨                                                               | TIPOLOGIA DE ENT      | TIDADE 🗢 CONCELHO 🖨 |                      |
| Licenças                                          |                                                                                           | IPSS                  | Vila Nova de Gaia   |                      |
| AEC                                               |                                                                                           |                       |                     |                      |
| Mobilidade                                        |                                                                                           |                       |                     |                      |
| ACIP                                              |                                                                                           |                       |                     |                      |
| ✓Mobilidade Estatutária 2016                      |                                                                                           |                       |                     |                      |
| Proposta - Entidade Proponente                    |                                                                                           |                       |                     |                      |

Neste ecrã, deve pressionar o botão

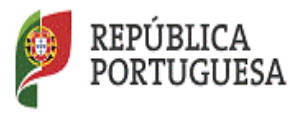

DGAE Direção-Geral da Administração Escolar

|                                | V                                               | oltar à pàgina inicial   Estrutura de Menus   Alterar Palavra-chave |                           |                                |
|--------------------------------|-------------------------------------------------|---------------------------------------------------------------------|---------------------------|--------------------------------|
| GERAL SITUAÇÃO PROFISSIONAL    | MULTIPLATAFORMA DE REGISTOS                     |                                                                     |                           |                                |
| Concurso Nacional 2016/2017    |                                                 |                                                                     |                           |                                |
| ·                              | Bem vindo(a) à aplicação da Mobilidade Estatutá | ria 2016 - Proposta.                                                |                           |                                |
| Concurse Nacional 2014/2015    |                                                 |                                                                     |                           |                                |
| Lícencas                       |                                                 |                                                                     |                           |                                |
|                                | Mobilidade Estatutária – Pror                   | oosta                                                               |                           |                                |
| RR/Contratação Escola          |                                                 |                                                                     |                           |                                |
| ▶ IEFP 2014                    | U                                               |                                                                     |                           |                                |
| ▶ PACC                         | Novo                                            |                                                                     |                           | ᡧ 🔍 1 - 7 de 7 🕨 🕅             |
|                                | A.1 SIGLA ENTIDADE PROPONENTE                   | A.1 IDENTIFICAÇÃO DA ENTIDADE PROPONENTE 🖨                          | ESTADO 🏚                  | ESTADO ATUAL 🖨                 |
| Mobilidade por Doença 2014     | 0                                               |                                                                     | Submetido                 | em análise pelos serviços 👋    |
| AEC                            | 0                                               |                                                                     | Submetido                 | em análise pelos serviços      |
|                                | 0                                               |                                                                     | Submetido                 | Aguarda aceitação do docente > |
| Mobilidade                     | 0                                               |                                                                     | Submetido                 | Aguarda aceitação do docente > |
| ACIP                           | / s.                                            |                                                                     | Em Processamento (part60) | Proposta em processamento      |
| Mobilidade Estatutária 2014    | 1                                               |                                                                     | Em Processamento (part70) | Proposta em processamento >    |
| Entidade Propopente            | /                                               |                                                                     | Em processamento          | Proposta em processamento      |
|                                |                                                 |                                                                     |                           |                                |
| Proposta - Entidade Proponente |                                                 |                                                                     |                           |                                |
|                                |                                                 |                                                                     |                           |                                |
|                                |                                                 |                                                                     |                           |                                |
|                                |                                                 |                                                                     |                           |                                |

Seguidamente, no campo A.2 – Tipo de Mobilidade, selecione o tipo de mobilidade pretendido e pressione o botão

| GERAL SITUAÇÃO PROFISSIONAL                                    | MULTIPLATAFORMA DE RECISTOS                                                                                                    |        |  |  |
|----------------------------------------------------------------|----------------------------------------------------------------------------------------------------|--------|--|--|
| Concurso Nacional 2016/2017                                    | Mobilidade Estatutária – Proposta 📃 🗐                                                                                                    |        |  |  |
| Portaria n.º 344/2008                                          | Cannelier 4. de                                                                                                    | :7 ⊧ ⊮ |  |  |
| Horários/Contratação                                           |                                                                                                    |        |  |  |
| ▶ IEFP 2015                                                    | A inserção das pedidas de mobilidade deve ser efetuada por antem de preferência de Entidade Proponente.                                     |        |  |  |
| Bolsa Contratação Escola 2015                                  | shabo                                                                                                    |        |  |  |
| Certificação GR 120                                            | Estado i Em processamento                                                                                                    | •      |  |  |
| ▶ Licenças                                                     | - Entidade Progonente                                                                                                    |        |  |  |
| AEC                                                            | A.1 Menthicsko da Entoda Propositiva i                                                                                                    |        |  |  |
| Mobilidade                                                     | A.1.3 Código Pustal :                                                                                                    |        |  |  |
| ACIP                                                           | A.1.4 Localidade :                                                                                                    |        |  |  |
| +                                                              | A.1.5 Telefona i                                                                                                    |        |  |  |
| Mobilidade Estatutaria 2016     Proposta - Entidade Proponente | A.1.6 NDC :                                                                                                    |        |  |  |
|                                                                | A.1.6 DSR I DSRN                                                                                                    |        |  |  |
|                                                                | A.2 Tipo de mobilidade :                                                                                                    |        |  |  |
|                                                                | antrole Candidatura Atlge 67% de 600, em cenjagação com o dispetito no n.º 3, de artige 52% de LTIP, aprovada pela Lei n.º 35/2014, de 2016 |        |  |  |
|                                                                | Confirmat/Garvar Dados                                                                                                    |        |  |  |

Depois preencha os campos relativos ao serviço, designação e localidade onde o docente vai prestar funções, pressionando sempre o botão

| Concurso Nacional 2016/2017    | Mobilidade Estatutária – Proposta 😑 📼               |                                                                                                    |                 |
|--------------------------------|-----------------------------------------------------|----------------------------------------------------------------------------------------------------|-----------------|
| Portaria n.º 344/2008          | Cancelar                                            |                                                                                                    | 44 4 8 de 8 + ) |
| Horários/Contratação           |                                                     |                                                                                                    |                 |
| IEFP 2015                      |                                                     | A inserção dos pedidos de mobilidade deve ser efetuada por ordem de preferência da Entidade Proponente.                   |                 |
| Bales Contesta da Presia 2015  | Estado                                              |                                                                                                    |                 |
| Bolsa Contratação Escola 2015  | Estado : Em Processamento (part40)                  |                                                                                                    |                 |
| Certificação GR 120            |                                                     |                                                                                                    |                 |
| Licencas                       | A - Entidade Proponente                             |                                                                                                    |                 |
|                                | A.1 Identificação da Entidade Proponente :          |                                                                                                    |                 |
| AEC                            | A.1.2 Morada :                                      |                                                                                                    |                 |
| Mobilidade                     | A.1.3 Código Postal :                               |                                                                                                    |                 |
| ACTP                           | A-1-4 Localidade :                                  |                                                                                                    |                 |
| 2                              | A.1.5 Telefone :                                    |                                                                                                    |                 |
| Mobilidade Estatutária 2016    | A.1.6 NIPC :                                        |                                                                                                    |                 |
| Proposta - Entidade Proponente | A.1.7 Email                                         |                                                                                                    |                 |
|                                | A.2 Tipo de mobilidade :                            | Artigo 68# de BCO, um conjugação com o disposto no n.º 3, do artigo 92.º da LTFP, sprovada pela Lei n.º 35/2014, de 20/06 | *               |
|                                | A.2.1 Serviço onde o docente vai exercer funções i  | Exercicio de funções docentes na educação extra-escolar - art.º 680, al. b), ECD                                          |                 |
|                                | A.3 Designação :                                    | Projetos de Índole Súcio-Educativa                                                                                        | ,               |
|                                | A.3.1 Qual7 :                                       | Plano Casa                                                                                                    |                 |
|                                | A.3.2 Indique se tem protocolo celebrado com o ME : |                                                                                                    |                 |
|                                | Controlo Candidatura                                | Sim                                                                                                    |                 |
|                                |                                                     | Não                                                                                                    |                 |

No campo A.3 - Designação, caso a escolha recaia sobre Projetos de Índole Sócio-Educativa, deverá indicar no Campo A.3.2 se tem protocolo celebrado com o Ministério da Educação.

Em caso afirmativo, deverá proceder ao *upload* do protolo clicando para o efeito no botão **Novo**.

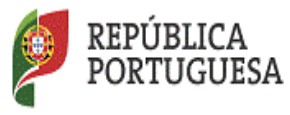

DGAE Direção-Geral da Administração Escolar

| IEFP 2015                      |                                                                             | A inserção dos pedidos de mobilidade deve ser efetuada por ordem de preferência da Entidade Proponente.                   |                             |  |  |
|--------------------------------|-----------------------------------------------------------------------------|----------------------------------------------------------------------------------------------------|-----------------------------|--|--|
| Bolsa Contratação Escola 2015  | (state)<br>Isate   En Processmetric (ast50)                                 |                                                                                                    |                             |  |  |
| Certificação GR 120            |                                                                             |                                                                                                    |                             |  |  |
| Licences                       | A - Entidade Proponente                                                     |                                                                                                    |                             |  |  |
| - Chongas                      | A.1 Identificação da Entidade Proponente :                                  |                                                                                                    |                             |  |  |
| AEC                            | A.1.2 Morada :                                                              |                                                                                                    |                             |  |  |
| Mobilidade                     | A.1.3 Código Postal :                                                       |                                                                                                    |                             |  |  |
| ACIP                           | A.1.4 Localidade :                                                          |                                                                                                    |                             |  |  |
| +                              | A.1.5 Telefone :                                                            |                                                                                                    |                             |  |  |
| Mobilidade Estatutária 2016    | A.1.6 NIPC :                                                                |                                                                                                    |                             |  |  |
| Proposta - Entidade Proponente | A.1.7 Email :                                                               |                                                                                                    |                             |  |  |
|                                | A.2 Tipo de mobilidade :                                                    | Artigo 68º do ECD, em conjugação com o disposto no n.º 3, do artigo 92.º da LTFP, aprovada pela Lei n.º 35/2014, de 20/06 | v                           |  |  |
|                                | A.2.1 Serviço onde o docente vai exercer funções :                          | Exercício de funções docentes na educação extra-escolar – art.º 68º, al. b), ECD                                          | Ŧ                           |  |  |
|                                | A.3 Designação I                                                            | Projetos de Índole Sócio-Educativa                                                                                        | Ŧ                           |  |  |
|                                | A.3.1 Qual? :                                                               | Plano Casa                                                                                                    | Ŧ                           |  |  |
|                                | A.3.2 Indique se tem protocolo celebrado com o MEC I<br>Documentos - anexos | Sim                                                                                                    | Ÿ                           |  |  |
|                                | Upload Protocolo Novo                                                       |                                                                                                    | 4 4 0 - 0 de 0 > >>         |  |  |
|                                | TIPO DE ANEXO 🖨                                                             | NOME DO FICHEIRO 🌲                                                                                                    |                             |  |  |
|                                |                                                                             |                                                                                                    |                             |  |  |
|                                |                                                                             |                                                                                                    |                             |  |  |
|                                |                                                                             |                                                                                                    |                             |  |  |
|                                |                                                                             |                                                                                                    | 41.4.0.0 de 0.5.35          |  |  |
|                                | L                                                                           |                                                                                                    | 44 4 0 - 0 de 0 <i>p pp</i> |  |  |
|                                | Norman de deservie                                                          |                                                                                                    |                             |  |  |
|                                | Numero do docente                                                           |                                                                                                    | 50 D                        |  |  |
|                                | B.1 Identificação do Docente :                                              |                                                                                                    |                             |  |  |
|                                | Controlo Candidatura                                                        |                                                                                                    |                             |  |  |
|                                |                                                                             |                                                                                                    |                             |  |  |

No campo "Tipo de anexo", deverá selecionar o tipo de documento que pretende anexar - <u>Protocolo</u>.

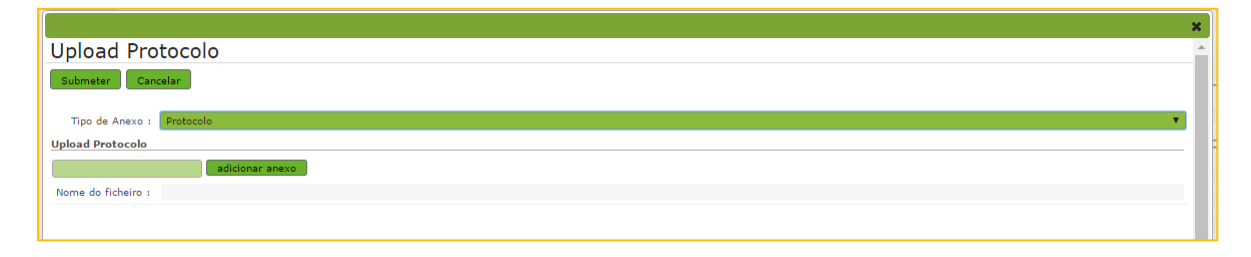

Deve escolher o nome do documento a anexar e proceder à seleção do mesmo através da opção "Adicionar anexo".

O tamanho do ficheiro a anexar não pode exceder o limite de 2 MB e deve respeitar os seguintes formatos: Excel (.xls ou .xlsx), Word (.doc ou .docx), PDF e imagens (.jpg, .tif, .jpeg, e .gif).

Surgirá então o ecrã infra, no qual deverá anexar o referido protocolo.

| x                  | 1  |
|--------------------|----|
| Jpload Protocolo   |    |
| Submeter Cancelar  | ļ  |
|                    |    |
| Tipo de Anexo :    |    |
| Jpload Protocolo   | 18 |
| adicionar anexo    |    |
| Nome do ficheiro : |    |
|                    |    |
|                    |    |
|                    |    |
|                    |    |
|                    |    |
|                    |    |
|                    |    |
|                    |    |

Depois de anexado o documento, deve clicar em "Submeter". Surgirá um ecrã onde está identificado o ficheiro do qual se fez *upload*, bem como indicação do tipo de documento a que o mesmo foi associado.

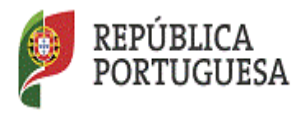

DGAE Direção-Geral da Administração Escolar

O ficheiro anexado poderá ser consultado ou eliminado, caso se verifique a necessidade de alguma correção.

| Documentos - anexos            |                          |                      |
|--------------------------------|--------------------------|----------------------|
| Upload Protocolo Neve          |                          | ≪ < 1 - 1 de 1 > >>  |
| TIPO DE ANEXO 🖨                | NOME DO FICHEIRO 🗢       |                      |
| Protocolo                      | and is 0.pdf             | 🕰 🗙                  |
|                                |                          |                      |
|                                |                          |                      |
|                                |                          |                      |
|                                |                          | 44.4.1-1do1.5.15     |
|                                |                          | 11 1 1 - 1 de 1 p pp |
|                                |                          |                      |
| Número do docente              |                          |                      |
| B.1 Identificação do Docente : |                          | Q 😣                  |
|                                |                          |                      |
| Controlo Candidatura           |                          |                      |
| Modificar Anterior             | 🔅 Confirmar/Gravar Dados |                      |

Para identificação do docente a selecionar, deverá pressionar na área verde, Literado tome: que, por sua vez, dará origem à imagem que se segue.

|                      |        |       |                      | ×                   |
|----------------------|--------|-------|----------------------|---------------------|
| Pesquisar            |        |       |                      | *                   |
| Nº Utilizador :      | NIF :  |       | Nº Identificação 0 : |                     |
| I                    |        |       |                      |                     |
| Pesquisar Fechar     |        |       |                      |                     |
| Dados de Trabalhador |        |       |                      |                     |
| N° UTILIZADOR €      | NOME 🖨 | NIF 🖨 | Nº IDENTIFICAÇÃO ♣   |                     |
|                      |        |       |                      |                     |
|                      |        |       |                      |                     |
|                      |        |       |                      |                     |
|                      |        |       |                      | ≪ < 0 - 0 de 0 > >> |
|                      |        |       |                      |                     |
|                      |        |       |                      |                     |
|                      |        |       |                      |                     |
|                      |        |       |                      |                     |
|                      |        |       |                      |                     |
|                      |        |       |                      |                     |
|                      |        |       |                      |                     |

Neste ecrã, deverá utilizar um dos campos apresentados (N.º Utilizador, NIF ou N.º Identificação) para pesquisar o nome do(s) docente(s) pretendido(s).

Para selecionar o docente, coloque o cursor sobre o nome do mesmo e pressione sobre o mesmo, como se exemplifica na imagem que se segue.

|                      |        | ×                        |
|----------------------|--------|--------------------------|
| Pesquisar            |        | A                        |
| Nº Utilizador :      | NIF :  | № Identificação 📵 :      |
|                      |        |                          |
| Pesquisar Fechar     |        |                          |
| Dados de Trabalhador |        |                          |
| N° UTILIZADOR ♠      | NOME 🖨 | NIF ✿ N° IDENTIFICAÇÃO ✿ |
|                      |        | ×                        |
|                      | 1      |                          |
|                      |        |                          |
|                      |        |                          |

Ao selecionar o nome do docente pretendido, deverá pressionar o botão

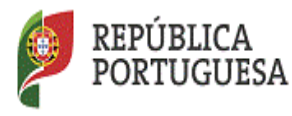

DGAE Direção-Geral da Administração Escolar

Em seguida deve proceder ao preenchimento dos campos C.2 e D.1. Para finalizar deverá pressionar novamente o botão

| IC - Situação de mobilidade pretendida                                                                                                    |  |  |  |  |
|----------------------------------------------------------------------------------------------------|--|--|--|--|
|                                                                                                    |  |  |  |  |
| C,1 Situação de mobilidade pretendida : Artigo 68º do ECD, em conjugação com o disposto no n.º 3, do artigo 92.º da LTFP, aprovada pela Lei n.º 35/2014, de 20/06 |  |  |  |  |
|                                                                                                    |  |  |  |  |
| Artigo 68º do ECD                                                                                                    |  |  |  |  |
|                                                                                                    |  |  |  |  |
| Artigo 68º do ECD : C.1.2.2 - Art. 68º, al. b) - Funções docentes na educação extra-escolar                                                                       |  |  |  |  |
| C 2 Situarão de mobilidade em relação à entidade proponente : C 2 1 - 19 Ano                                                                                      |  |  |  |  |
|                                                                                                    |  |  |  |  |
| D - Crasstavineša dos funcios o dasamanhos nela dasante                                                                                                    |  |  |  |  |
| Di caracterização uas iunções a desemplemar pelo docente                                                                                                    |  |  |  |  |
| D 1 Combridge de Grande et al de contra a D 1 Decembre                                                                                                    |  |  |  |  |
| D.1 Caractenzação das funções a desempenhar pelo docente i D.1 Docentes                                                                                           |  |  |  |  |
|                                                                                                    |  |  |  |  |
| Controlo Candidatura                                                                                                    |  |  |  |  |
|                                                                                                    |  |  |  |  |
| Confirmar/Gravar Dados                                                                                                    |  |  |  |  |
|                                                                                                    |  |  |  |  |
|                                                                                                    |  |  |  |  |

De seguida deve preencher os campos abaixo indicados e pressionar novamente o botão Continue/Graver Dados .

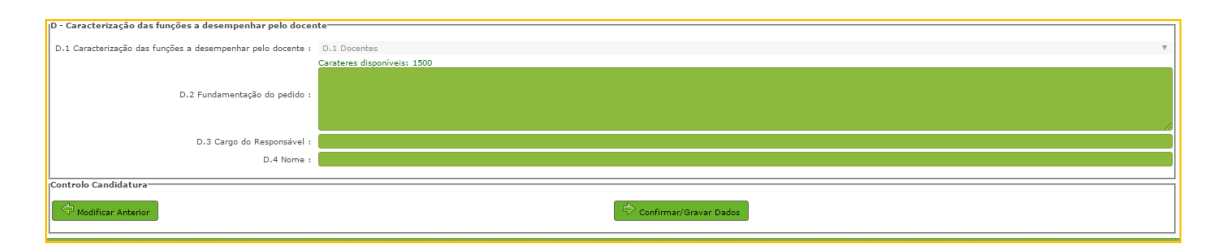

Caso seja necessário alterar algum dos dados inseridos nos campos A,C ou D, e número de utilizador do docente, utilize o botão

Concluído o preenchimento desses campos, deverá verificar se os dados constantes se encontram corretos, de seguida introduza a Palavra-Chave e pressione o botão **submeter** 

Nota: Considera-se assinatura a introdução da palavra-chave.

|                                                | Compromisso de Honra<br>Declaro, sob compromisso de<br>Controlo Candidatura |                                                     |                                                   |       |
|------------------------------------------------|-----------------------------------------------------------------------------|-----------------------------------------------------|---------------------------------------------------|-------|
|                                                | General Modificar Anterior                                                  | Palavra-Chave : ••••••••••••••••••••••••••••••••••• |                                                   |       |
| DGAE<br>Infecção-geral da administração escolu |                                                                             | Otimizado para 1024z766                             | GOVERNO DE MINISTÊRO DA EDUC<br>PORTUGAL E CÊNCIA | xio 🗸 |

Após a submissão do pedido do docente, pode proceder à impressão do recibo, pressionando o botão Emprimir

**ATENÇÃO**: Depois de ter submetido a informação referida anteriormente, deverá contactar o(s) docente(s) proposto(s) a fim de o(s) mesmo(s) se pronunciar(em).